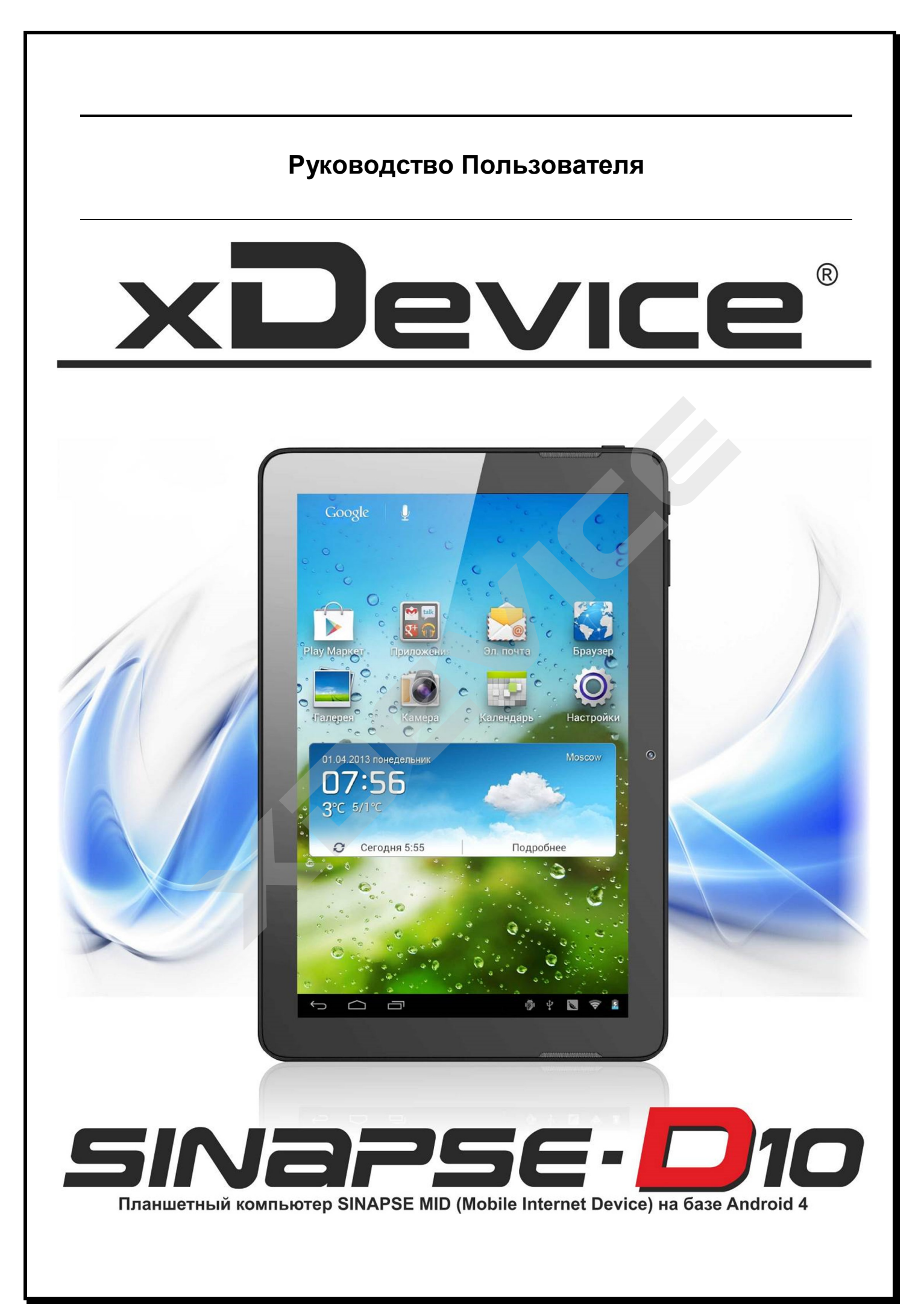

# ПРИМЕЧАНИЕ

- Перед использованием устройства внимательно прочтите все инструкции по безопасности и данное руководство пользователя для правильной и безопасной работы с устройством впоследствии.
- Описания, приведенные в этом руководстве, основаны на параметрах устройства по умолчанию.
- Изображения и снимки экрана, приведенные в данном руководстве, могут отличаться от реального вида устройства.
- Содержание данного руководства пользователя зависит от модели устройства и программного обеспечения, поставляемого операторами мобильной связи или поставщиками услуг, и может изменяться без предварительного уведомления.
- Доступные функции и дополнительные услуги зависят от модели устройства, программного обеспечения и оператора мобильной связи.
- Доступные приложения и их возможности зависят от страны, региона и характеристик оборудования. Компания не несет ответственности за сбои в работе устройства, вызванные приложениями сторонних разработчиков.
- Наша компания не несет ответственности за любое повреждение устройства, батареи, и других компонентов данной комплектации, если вы их используете иначе, чем указано в Руководстве Пользователя.
- В случае падения, попадания в воду или другую жидкость, самовольной разборки или иного неправильного использования гарантия в таких случаях на данное устройство не распространяется!
- Гарантийный срок 1 год.

Это руководство - инструкция по пользованию данным устройством. Пожалуйста, ознакомьтесь тщательно с данным руководством перед использованием.

Внешний вид товара, комплектация и характеристики могут быть изменены производителем без уведомления. Описание носит справочный характер и не может служить основанием для претензий.

## Благодарим Вас за покупку устройства «xDevice» !!!

## Содержание

| Меры предосторожности6                       |
|----------------------------------------------|
| Комплектация7                                |
| Внешний вид7                                 |
| Зарядить аккумулятор8                        |
| Зарядка с помощью зарядного устройства8      |
| Зарядка с помощью USB-кабеля9                |
| Батарея9                                     |
| Экономия заряда батарей9                     |
| Использование сенсорного экрана10            |
| Первое включение10                           |
| Включение/выключение устройства10            |
| Режим сна10                                  |
| Выключение устройства11                      |
| Использование устройства в «Режиме полета»11 |
| Использование сенсорного экрана11            |
| Запуск устройства11                          |
| «Домашний экран»13                           |
| Установленные приложения14                   |
| Загрузка приложений16                        |
| Apk installer16                              |
| Загрузка приложений с веб-сайтов16           |
| Использование экранной клавиатуры17          |
| Персонализация устройства17                  |
| Осуществление вызова18                       |
| Voice Dialer19                               |
| Voice Search19                               |
| Часы20                                       |

| Календарь 21                                          |
|-------------------------------------------------------|
| календарь                                             |
| Камера                                                |
| Калькулятор                                           |
| Музыка24                                              |
| Видео24                                               |
| Галерея25                                             |
| Карты                                                 |
| Google Latitude                                       |
| Google Talk                                           |
| Google Play                                           |
| Отправка сообщений по электронной почте               |
| You Tube                                              |
| Связь                                                 |
| Bluetooth (при наличии модуля Bluetooth в устройстве) |
| E-Mail                                                |
| Настройка учетной записи почты                        |
| Чтение сообщений                                      |
| Браузер                                               |
| Чтение Интернет страниц                               |
| Управление доступной памятью                          |
| Перезагрузка устройства                               |
| Поиск неисправностей                                  |
| Спецификация34                                        |

## Авторские права © xDevice

Данное руководство пользователя защищено международными законами об авторских правах.

Запрещается воспроизводить, распространять, переводить или передавать какиелибо части данного руководства пользователя в любой форме или любым способом, электронным или механическим, включая фотокопирование, запись или хранение в любой системе хранения и поиска информации, без предварительного письменного разрешения компании xDevice.

#### Товарные знаки

• Логотип xDevice является зарегистрированным товарным знакам компании xDevice.

• Логотип Android, Поиск Google™, Google Maps™, Google Mail™, YouTube™, Google Play™ и Google Talk™ являются товарными знаками компании Google, Inc.

• Bluetooth® является зарегистрированным товарным знаком компании Bluetooth SIG, Inc. во всем мире.

• Oracle и Java являются зарегистрированными товарными знаками компании Oracle и (или) ее дочерних компаний. Остальные авторские права и товарные знаки являются собственностью их владельцев.

• Проигрыватель Windows Media® является зарегистрированным товарным знаком корпорации

Майкрософт.

• Wi-Fi®, логотип Wi-Fi CERTIFIED и логотип Wi-Fi являются зарегистрированными товарными знаками Wi-Fi Alliance.

• DivX®, DivX Certified® и соответствующие эмблемы являются зарегистрированными

товарными знаками компании Rovi Corporation и используются в соответствии с лицензией.

• Остальные авторские права и товарные знаки являются собственностью их владельцев.

Если устройство «зависает» или возникают критические ошибки, может потребоваться перезагрузить устройство.

#### Меры предосторожности

- Не подвергайте устройство ударам, не роняйте его.
- Не используйте устройство в экстремально холодных или горячих условиях. Не подвергайте воздействию прямого солнечного света.
- Не используйте устройство в зоне сильных магнитных полей.
- Во время передачи файлов не подвергайте устройство воздействию статического электричества.
- Не подвергайте устройство воздействию жидкостей. В случае случайного воздействия жидкости немедленно выключите устройство и вытрите ее.
- Протирайте устройство только сухой тканью. Не используйте химически активные чистящие вещества.
- Не помещайте работающее устройство в ограниченное пространство. Не закрывайте вентиляционные отверстия работающего устройства.
- Не устанавливайте на устройство источники открытого огня, такие как свечи.
- При утилизации батареи соблюдайте заботу об окружающей среде.
- Производитель не несет ответственности за потерю данных, связанную с некорректным использованием, поломкой или модификацией батареи.
- Не пытайтесь самостоятельно разбирать устройство. Это может привести к лишению гарантийного обслуживания.
- Если устройство не будет использоваться в течение продолжительного периода времени, старайтесь заряжать батарею не реже, чем один раз в месяц.
- Зарядите батарею если:
  - Индикатор заряда батареи показывает (Батарея разряжена)
  - При включении устройство автоматически отключается

- Батарея заряжена полностью, но нет никакой реакции от устройства на нажатие кнопок.

- Не прерывайте соединение с другими устройствами, когда идет процесс форматирования или передачи данных. В этом случае данные могут быть повреждены или потеряны.
- Когда устройство используется как переносное хранилище данных, соблюдайте инструкцию по использованию во избежание потери данных.
- Для уменьшения риска короткого замыкания не подвергайте устройство воздействию жидкостей или дождя. Никогда не располагайте на устройстве емкости с водой, такие, как вазы.
- В случае некорректной замены батареи существует вероятность воспламенения. Для замены используйте батарею, полностью совпадающую по характеристикам.
- Не подвергайте батарею воздействию огня, прямого солнечного света и других источников повышенного тепла.
- В случае отключения зарядного устройства время работы устройства будет зависть только от заряда батареи.

#### Комплектация

- 1) Устройство
- 2) Кабель USB
- 3) Кабель ОТС
- 4) Зарядное устройство
- 5) Руководство пользователя
- 6) Наушники
- 7) Салфетка для дисплея

#### Внешний вид

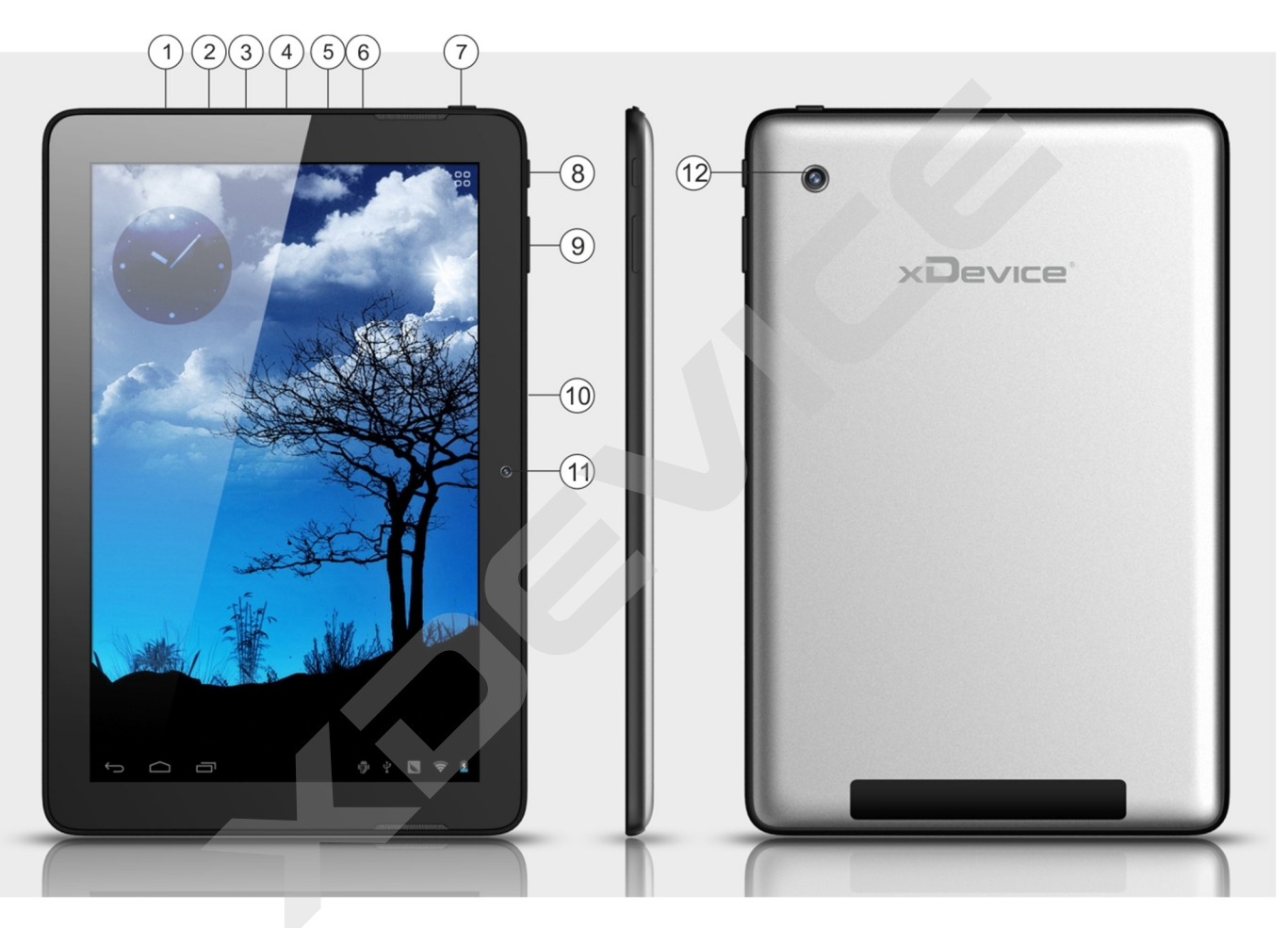

- 1) Разъем HDMI
- 2) Разъем USB
- 3) Разъем DC
- 4) Разъем для карты памяти
- 5) Динамик
- 6) Разъем для наушников
- 7) Кнопка POWER
- 8) Кнопка НОМЕ
- 9) Кнопка уменьшения/увеличения громкости
- 10) Разъем для SIM-карты
- 11) Фронтальная камера
- 12) Тыловая камера

#### Зарядить аккумулятор

- 1. Подключите зарядное устройство к устройству.
- 2. Включите зарядное устройство в сеть переменного тока.

Для эффективной работы, первый цикл заряда аккумулятора должен длиться не менее 12 часов.

#### Примечание:

- Не заряжайте аккумулятор при высоких температурах (под прямыми солнечными лучами).
- Для продления срока службы, заряжайте аккумулятор, только когда он почти полностью разряжен. Дожидайтесь полного заряда аккумулятора.
- Если вы не планируете использовать устройство в течение длительного времени, либо заметили, что время разряда-заряда сократилось, разрядите батарею полностью, а затем зарядите ее. Также рекомендуется производить цикл полного разряда-заряда 1 раз в 1-2 месяца
- Невыполнение рекомендаций по использованию аккумулятора может нанести вред вашему устройству, вам или вашей собственности и привести к снятию продукта с гарантийного обслуживания.

#### Зарядка аккумулятора

Перед первым использованием устройства необходимо зарядить аккумулятор. Устройство можно заряжать как с помощью зарядного устройства, так и подключив его к ПК посредством USB-кабеля.

Примечание: используйте только зарядные устройства и кабели, поставляемые в комплекте с устройством. Использование несовместимых зарядных устройств и кабелей может привести к взрыву аккумулятора или повреждению устройства.

Если уровень заряда аккумулятора слишком низкий, устройство выключается автоматически. Чтобы включить устройство, необходимо зарядить аккумулятор.

При полной разрядке аккумулятора включить устройство невозможно, даже если поставить его на зарядку. Следует подождать несколько минут, пока аккумулятор немного зарядится.

#### Зарядка с помощью зарядного устройства

1) Вставьте штекер зарядного устройства в разъем Micro-USB.

Внимание! Неправильное подключение зарядного устройства может привести к его серьезному повреждению. Гарантия не распространяется на повреждения, возникшие в результате неправильного использования устройства и аксессуаров.

2) Подключите зарядное устройство к розетке.

- Во время зарядки аккумулятора можно пользоваться устройством, но процесс зарядки при этом замедляется.
- Во время зарядки устройство может нагреваться. Это нормальный процесс, который не влияет на срок службы или работоспособность устройства.

3) Когда аккумулятор полностью зарядится, отсоедините зарядное устройство сначала от устройства, а затем от розетки.

#### Зарядка с помощью USB-кабеля

Перед зарядкой устройства убедитесь, что ПК включен.

1) Подключите один конец USB-кабеля к многофункциональному разъему.

2) Подключите второй конец USB-кабеля к порту USB на ПК.

В зависимости от типа используемого USB-кабеля зарядка устройства может начаться не сразу, а через некоторое время.

3) Когда аккумулятор полностью зарядится, отсоедините USB- кабель сначала от устройства, а затем от ПК.

#### Батарея

Перед первым использованием убедитесь, что батарея полностью заряжена. Для зарядки используйте адаптер питания или подключите устройство к персональному компьютеру через порт USB. Первые два раза заряжайте батарею 6 часов, в дальнейшем для полного заряда будет достаточно 4 часа. Для продления срока службы заряжайте батарею, когда она разряжена.

#### Внимание!

1. Полная потеря заряда аккумуляторной батареи приведет к негодности. Устройство автоматически отключается при минимальном заряде, достаточном для поддержания жизни батареи непродолжительное время. Если Вы пользуетесь устройством нерегулярно, включайте и заряжайте его не

реже одного раза в месяц.

2. После автоматического выключения из-за недостаточного заряда батареи, устройству необходимо некоторое время для подзарядки и включения главного меню.

3. При включенном экране время зарядки батареи увеличивается.

#### Экономия заряда батарей

Отключение неиспользуемых приложений продлевает время работы батареи между зарядами. Для регулирования настроек, описанных далее, кликните иконку Настройки, далее, в разделе Устройство, коснитесь Батарея.

- Отключите Беспроводные сети. Если устройство оборудовано модулем GPS, не оставляйте Карты или Навигацию открытыми на экране, если не используете их. Настройки > Беспроводные.
- Уменьшите яркость и сократите время засыпания экрана: Настройки > Отображение > Яркость/Спящий режим.
- Выключите автоматическую синхронизацию приложений, если не требуется: Настройки > Учетные записи и синхронизация выключить элементом управления вверху экрана.
- Если знаете, что некоторое время не будете вблизи мобильных сетей или WiFi, включите Режим полёта: Нажмите и удерживайте кнопку питание, когда появится диалоговое окно, выберите Режим полёта. Либо откройте Настройки > Ещё..> кликните Режим полёта.

#### Использование сенсорного экрана

На сенсорном экране устройства можно с легкостью выбирать элементы и выполнять различные функции. В этом разделе описаны основные действия, необходимые для работы с сенсорным экраном.

#### Предупреждение!

• Не прикасайтесь острыми предметами к сенсорному экрану: на его поверхности могут появиться царапины.

• Следите за тем, чтобы сенсорный экран не соприкасался с электронными устройствами. Возникающие при этом электростатические разряды могут привести к неправильной работе сенсорного экрана или выходу его из строя.

• Не допускайте попадания жидкости на сенсорный экран. Повышенная влажность и попадание жидкости могут стать причиной неправильной работы сенсорного экрана.

#### Работать с сенсорным экраном можно следующими жестами:

• Касание. Одним прикосновением кончиком пальца выбираются пункты или параметры меню, а также запускаются приложения.

• Касание и удерживание. Выберите и удерживайте элемент в течение 2 секунд, чтобы вызвать список опций.

• Пролистывание. Прикоснитесь к экрану и переместите палец вверх, вниз, вправо или влево, чтобы выбрать элементы в списке.

• Перетаскивание. Прикоснитесь к экрану и удерживайте выбранный элемент, а затем перетащите его по экрану.

• Двойное касание. Быстрое двойное прикосновение к экрану позволяет изменить масштаб при просмотре фотографий или веб-страниц.

#### Первое включение

#### 1. Нажмите кнопку POWER.

Примечание: Аккумулятор может быть не полностью заряжен. Чтобы зарядить аккумулятор, смотрите соответствующий раздел данной инструкции.

2. После включения вы увидите «Домашний экран». По умолчанию, устройство заблокировано.

Для разблокировки «потяните» значок «Замок» (П).

#### Включение/выключение устройства

Выключение экрана

Экран выключится автоматически после заданного в настройках интервала времени. Чтобы включить его, нажмите кнопку Power на устройстве.

#### Режим сна

Чтобы перевести ваше устройство в режим сна, кратко нажмите кнопку Power. Экран выключится, и устройство перейдет в режим сна. Для «пробуждения», кратко нажмите кнопку Power.

#### Выключение устройства

1. Нажмите и держите кнопку Power в течение 4х секунд, пока вы не увидите меню подтверждения выключения.

2. Выберите пункт ОК.

#### Использование устройства в «Режиме полета»

Находясь на борту самолета или в любом другом месте, где не разрешается беспроводная передача данных, всегда переводите устройство в «Режим полета». При этом сохраняется полная функциональность устройства за исключением невозможности передавать данные через беспроводные интерфейсы (Bluetooth/Wi-Fi/3G).

#### Использование сенсорного экрана

Устройство управляется с помощью действий, совершаемых прикосновениями пальца:

- Касание: Коснитесь экрана, чтобы открыть объекты или нажать на кнопки интерфейса.
- Коснуться и держать: Используется для вызова контекстного содержимого меню для данного объекта.
- Перетянуть: Коснуться и держать. Затем переместить объект в желаемое место.
- . Пролистать:
  - Перетянуть влево или вверх, для отображения следующего объекта.
  - Перетянуть вправо или вниз, для отображения предыдущего объекта.
- Действия несколькими пальцами: Для увеличения или уменьшения масштаба изображений или web-страниц «разводите» пальцы или «сводите» их вместе.
- Вращение экрана: при повороте устройства экран также будет переключаться из режима «портрет» в режим «пейзаж» и наоборот.

#### Запуск устройства

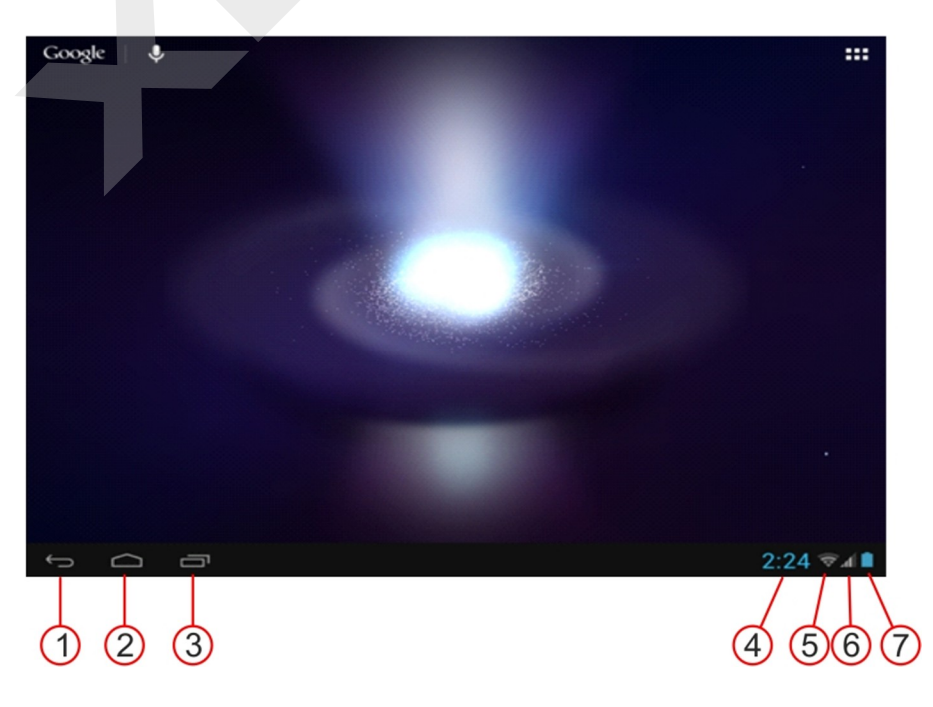

- 1) Назад
- 2) HOME
- 3) Отобразить программу, которая сейчас включена
- 4) Время
- 5) Значок сигнала Wi-Fi
- 6) Сигнал сети
- 7) Уровень заряда батареи

#### Блокировка/разблокировка экрана

Блокировка экрана может быть установлена автоматически, или Вы можете кратко нажать кнопку POWER.

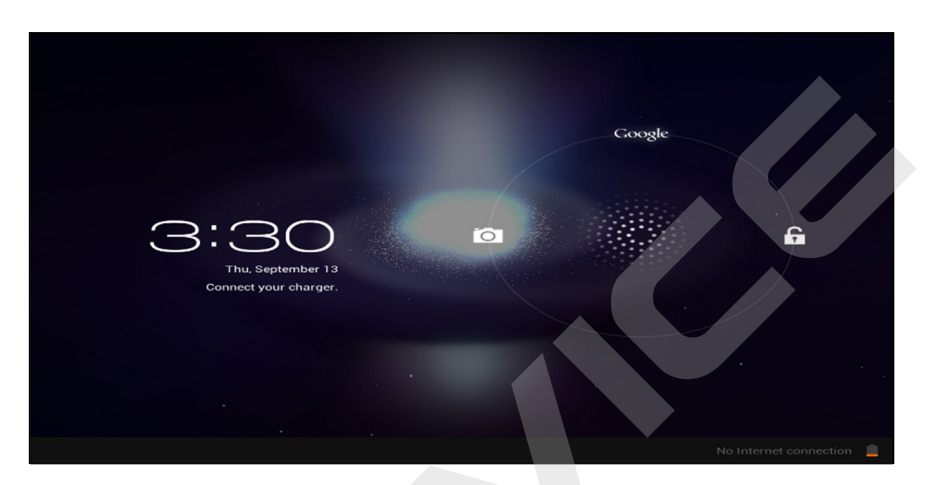

Для разблокировки потяните значок блокировки в 3 направлениях (влево, вправо, вверх).

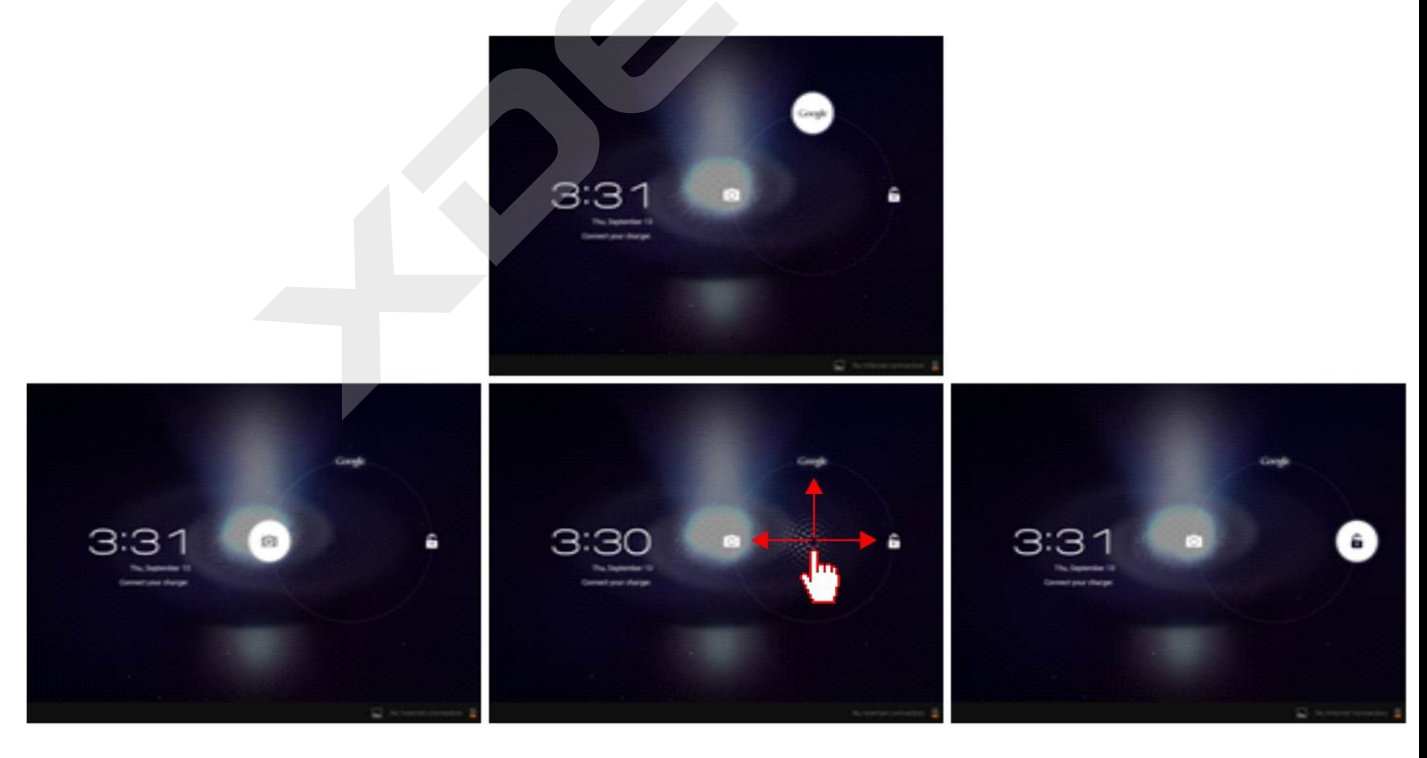

#### «Домашний экран»

«Домашний экран» - это отправная точка, с которой начинается ваша работа. На нем можно размещать ярлыки для запуска наиболее часто используемых приложений и настроек.

Примечание: Для перехода на домашний экран в любой момент нажмите значок 🦾.

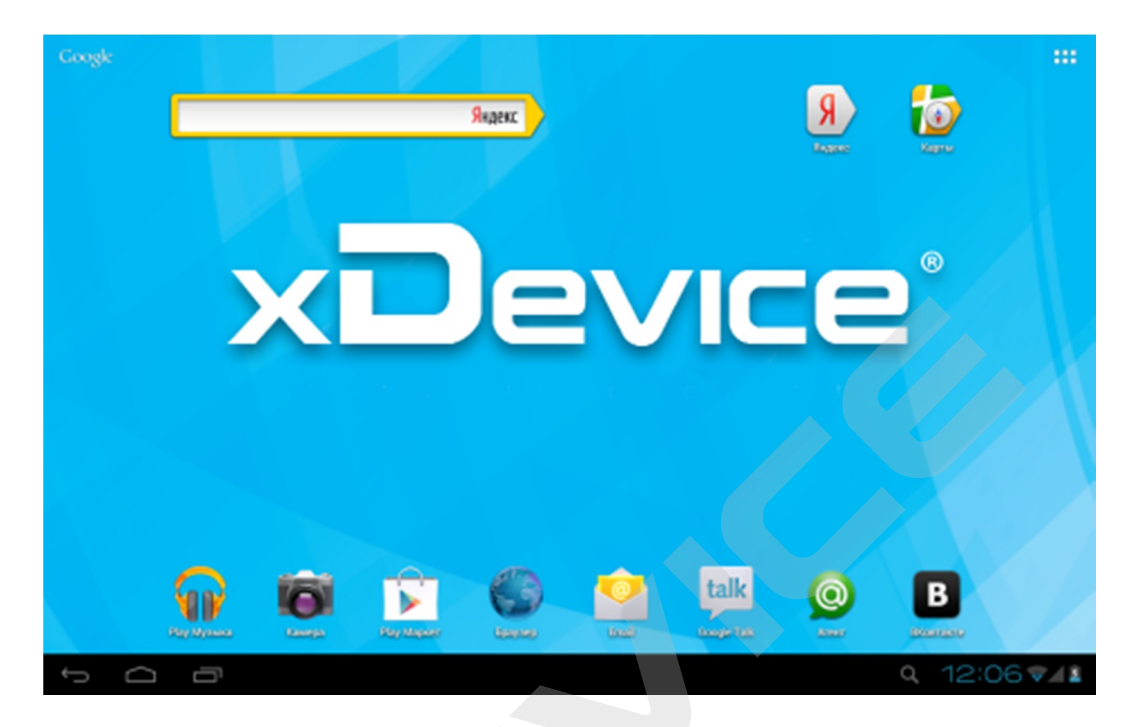

Примечание: внешний вид «домашнего экрана» у приобретенного вами устройства может отличаться от приведенного выше.

- Строка состояния отображает системные статусные значки и уведомления.
  - Системные статусные значки отображают информацию о состоянии заряда аккумулятора, мощности сигнала беспроводной связи и т.п..
  - Уведомления отображают информацию о наличии обновлений, новых сообщениях и т.п.
- Рабочий стол включает в себя «домашний экран», а также несколько дополнительных экранов, на которых можно располагать ярлыки приложений.

#### Значки, отображаемые в строке состояния:

| Значок | Назначение |
|--------|------------|
| ¢      | Назад      |
| $\Box$ | Домой      |

| Значок                  | Назначение                  |
|-------------------------|-----------------------------|
|                         | Уровень заряда аккумулятора |
| 19                      | Меню настроек               |
| ۲                       | Регулировка уровня яркости  |
| Monday<br>March 5, 2012 | Текущая дата                |
| Ū                       | Фоновые задания             |
| ***                     | Меню приложений             |
| ¢                       | Уровень сигнала             |
| $\mathcal{C}$           | Обновление синхронизации    |
| 10:47                   | Текущее время               |

#### Установленные приложения

| Phone        | Phone        | Совершать звонки.                |
|--------------|--------------|----------------------------------|
| Messaging    | Message      | Отправлять SMS и MMS.            |
| People       | People       | Сохранить информацию о контакте. |
| Voice Search | Voice Search | Голосовой поиск.                 |
| Voice Dialer | Voice Dialer | Набрать названный номер.         |

| Clock                  | Clock              | Будильник.                                                                          |
|------------------------|--------------------|-------------------------------------------------------------------------------------|
| Play Store             | Play Store         | Загруженные приложения.                                                             |
| Browser                | Browser            | Доступ в интернет.                                                                  |
| Calendar               | Calendar           | Календарь.                                                                          |
| Sound Recorde:         | Sound<br>recorder  | Диктофон.                                                                           |
| Camera                 | Camera             | Камера, функция скриншота.                                                          |
| - =<br>+<br>Calculator | Calculator         | Калькулятор.                                                                        |
| Email                  | Email              | Электронная почта.                                                                  |
| Explorer               | Explorer           | Используйте для установки приложений<br>Android, coxpaнения файлов на карту памяти. |
| Music                  | Music              | Воспроизведения аудио-файлов.                                                       |
| Video                  | Video Player       | Воспроизведение видео.                                                              |
| Gallery                | Gallery            | Просмотр фото.                                                                      |
| Gmail                  | Gmail              | Почта Gmail.                                                                        |
| Maps                   | Maps               | Карты Google.                                                                       |
| Gestures Builde        | Gesture<br>Builder | Привязка жестов к определенным действиям.                                           |
| Local                  | Places             | Приложение для поиска мест с помощью навигации.                                     |
|                        |                    |                                                                                     |

| Latitude     | Latitude     | Позволяет Вам и Вашим друзьям видеть местоположение друг друга на карте. |
|--------------|--------------|--------------------------------------------------------------------------|
| Settings     | Settings     | Многочисленные настройки                                                 |
| ApkInstaller | Apkinstaller | Для установки приложений android на карту<br>памяти или флэш-память.     |
| 8<br>Google  | Google       | Голосовой и текстовый поиск.                                             |
| Chrome       | Chrome       | Доступ в интернет                                                        |
| Downloads    | Downloads    | Для загрузки приложений с веб-сайтов.                                    |
| Movie Studio | Movie-Studio | Воспроизведение видеофайлов.                                             |
| Search       | Search       | Поиск приложения.                                                        |
| talk         | Talk         | Для общения с друзьями в Gmail                                           |

#### Загрузка приложений Apk installer

Скачанные или купленные вами приложения Android можно быстро установить с

помощью приложения 🖤 Apk Installer.

1. Скопируйте .apk файлы, которые вы хотите установить, на карту памяти или USBустройство – подключите к вашему устройству.

2. Нажмите на значок приложения WApkInstaller.

3. Нажмите Install (Установить) и выберите, куда установить приложения (внутренняя память или карты памяти).

4. Нажмите на файл .apk → Install (Установить).

5. Приложение установлено.

6. Нажмите Open, чтобы запустить приложение, или нажмите Done (Готово), чтобы вернуться к экрану ApkInstaller.

#### Загрузка приложений с веб-сайтов

Вы можете загрузить приложения напрямую с веб-сайтов:

1. Нажмите на значок 圆 Browser для запуска интернет браузера.

2. Введите URL адрес необходимого веб-сайта, нажмите на ссылку для скачивания приложения.

3. После завершеня загрузки нажмите и удерживайте скачанный файл), → нажмите Ореп (Открыть) → Install (Установить).

#### Использование экранной клавиатуры

В случае, когда вам необходимо ввести какую-либо информацию, на экране автоматически появляется клавиатура, с помощью которой можно вводить цифры, буквы и специальные символы.

#### Клавиатура Android

| Tab  | й | ц   | у   | к | e  | нг | w   | щ | 3 | x | ъ | •3 |
|------|---|-----|-----|---|----|----|-----|---|---|---|---|----|
| ?123 | ф | ы   | в   | а | n  | р  | о л | А | ж | Э |   | ←  |
| ¢    |   | я   | ч ( |   | ии | т  | ь   | б | ю | 2 |   | ↔  |
| #    |   | :-) | /   |   |    |    |     |   | • |   |   |    |

- . Коснитесь 💼,чтобы ввести заглавную букву. Коснитесь дважды, чтобы включить CapsLock.
- Коснитесь 2123, чтобы переключаться между алфавитной и цифровой клавиатурами.
- . Коснитесь 🖾, чтобы удалить символ.

Коснитесь и держите, чтобы удалить весь текст.

#### Персонализация устройства

Вы можете настроить устройство так, чтобы его было удобно использовать именно вам. Для вашего удобства можно изменять настройки экрана, звука, настраивать соединения с другими сетями и т.п.

#### Доступ к настройкам устройства

Находясь на «домашнем экране» вы можете получить доступ к настройкам следующим способам: коснуться меню приложений (Ш)-→Настройки (Ш).

| 🛃 Hə         | стройки              | Nerox                                          | добланть сеть |
|--------------|----------------------|------------------------------------------------|---------------|
|              | БЕСПРОВОДНЫЕ СЕТИ    |                                                |               |
|              | 💎 Wi-Fi Bulki        |                                                |               |
|              | Bluetooth BLIKE      |                                                |               |
|              | О Передача данных    |                                                |               |
|              | Ещё                  |                                                |               |
|              | устройство           |                                                |               |
|              | <b>4</b> 1 Звук      |                                                |               |
|              | 🕐 Экран              | Hards anonymets anotatuse sets as possite Work |               |
|              | 🔳 Память             |                                                |               |
|              | 🔒 Батарея            |                                                |               |
|              | 😤 Приложения         |                                                |               |
|              | личные данные        |                                                |               |
|              | 🗘 Аккаунты           |                                                |               |
|              | 🗼 Мое местоположение |                                                |               |
|              |                      |                                                |               |
| $\leftarrow$ |                      |                                                | 4:27          |

## Осуществление вызова

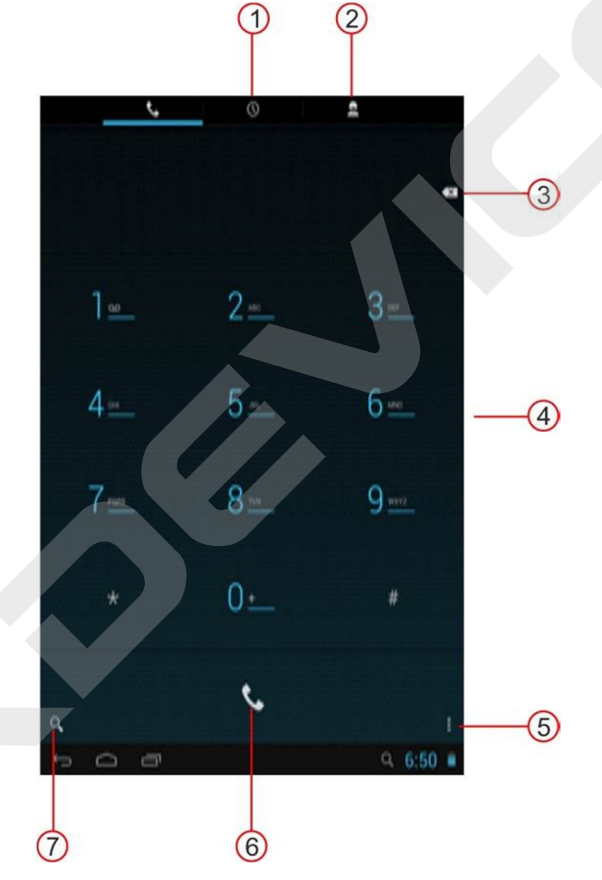

- 1) История вызовов
- 2) Контакты
- 3) Удалить номер4) Набор номера
- 5) Настройки
- 6) Осуществить вызов
- 7) Найти контакт

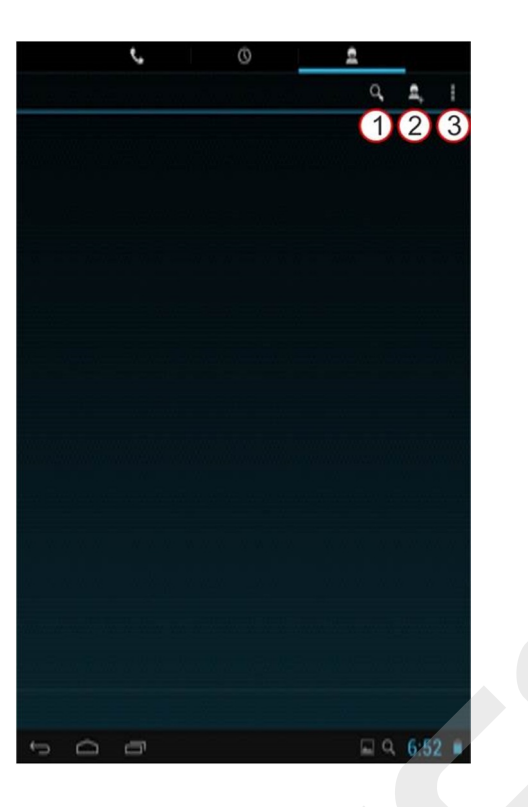

- 1) Найти контакт
- 2) Добавить контакт
- 3) Другие настройки

### Voice Dialer

Нажмите 🛄, чтобы осуществить вызов, назвав номер или контакт.

|   | APPS         | WIDGETS  |             |                                                                                              |               |      | SHOP         |    |
|---|--------------|----------|-------------|----------------------------------------------------------------------------------------------|---------------|------|--------------|----|
|   |              |          | - =         | 25.2                                                                                         | 6             |      |              |    |
|   | ApkInstaller | Browser  | Calculator  |                                                                                              |               |      |              |    |
|   |              |          | Voice D     | aler                                                                                         |               |      |              |    |
|   | Email        |          |             |                                                                                              |               |      |              |    |
|   |              | OBIOSIZS |             | Examples:<br>"Call John Doe"<br>"Call John Doe at h<br>"Call voicemail"                      | ome,"         |      |              |    |
|   | Messaging    |          |             | "Dial (866) 555 012<br>"Dial 911, 811,"<br>"Dial +44 7333 444<br>"Redial"<br>"Open Calendar" | 3"<br>555"    | talk | Places       |    |
|   | Play Store   |          |             |                                                                                              | Speech Record |      |              |    |
|   |              |          | You<br>Tube |                                                                                              |               |      |              |    |
|   |              |          |             |                                                                                              |               |      |              |    |
| Ĵ |              |          |             |                                                                                              |               | (()- | <b>9</b> :25 | 3G |

#### **Voice Search**

Нажмите на значок 🔛, чтобы открыть следующее окно.

|                                                                                                    | Google                                                |                      |
|----------------------------------------------------------------------------------------------------|-------------------------------------------------------|----------------------|
|                                                                                                    | Tap mic to start speaking                             |                      |
|                                                                                                    |                                                       |                      |
|                                                                                                    |                                                       | 1                    |
| Нажмите на микрофон                                                                                                    | <ul> <li></li></ul>                                   | Г.46 ■               |
|                                                                                                    | Google                                                | 4                    |
|                                                                                                    | Speak now                                             |                      |
|                                                                                                    |                                                       |                      |
|                                                                                                    |                                                       |                      |
| ← 0                                                                                                    |                                                       | ÷<br>                |
| Произнесите то, что в                                                                                                  | ы хотите найти, начнется                              | я анализ информации. |
| Часы                                                                                                    |                                                       |                      |
| Настройки будильника                                                                                                   | 3                                                     |                      |
| <ol> <li>Нажмите на значок</li> <li>Установите будилы</li> <li>Нажмите на «Включ</li> <li>Нажмите «Готово».</li> </ol> | часов 🔍.<br>ник на необходимое вре<br>нить будильник» | MЯ.                  |
|                                                                                                    |                                                       |                      |
|                                                                                                    |                                                       |                      |

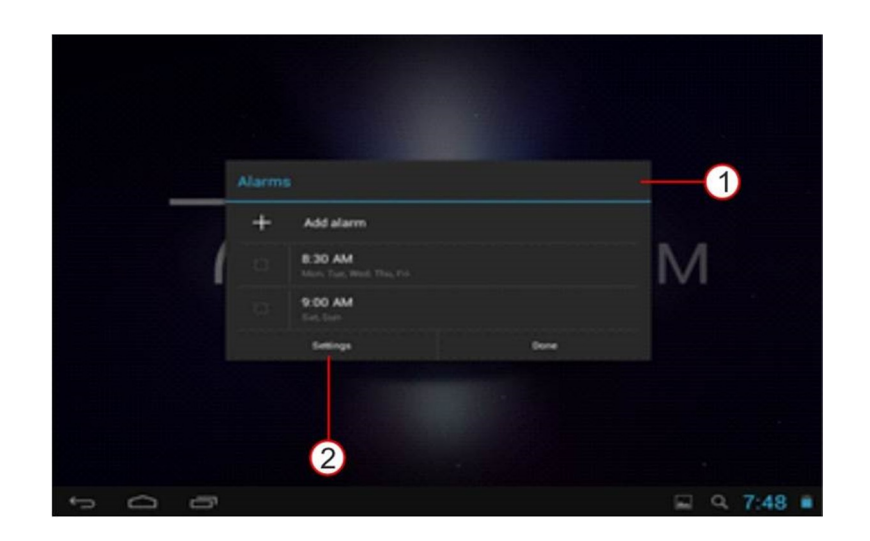

- 1) Добавить сигнал
- 2) Дополнительные настройки

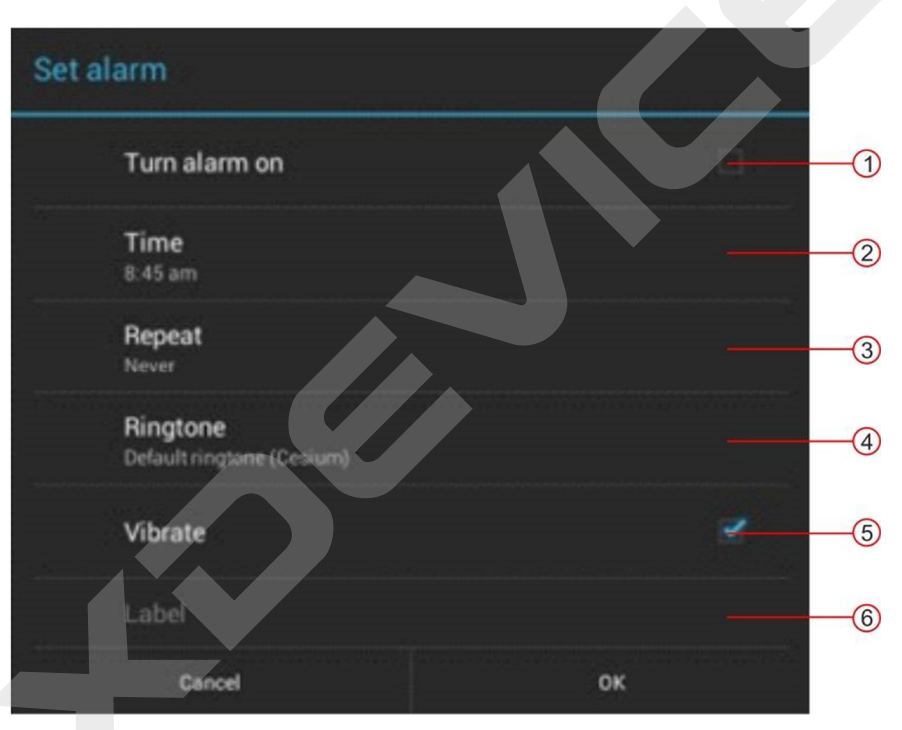

- 1) Включить/выключить сигнал
- 2) Установить время сигнала
- 3) Выбрать дни для повторного сигнала
- 4) Выбор вибрации
- 5) Напоминание о сигнале

#### Календарь

Нажмите на значок календаря . Перед первым использованием настройте учетную запись.

| -         |                                                      |                                                            |                                |       | (*)     |          |
|-----------|------------------------------------------------------|------------------------------------------------------------|--------------------------------|-------|---------|----------|
| DAY       | WEEK MONTH                                           | AGENDA                                                     |                                |       | IT TODA | - =, :   |
| September | 2012                                                 |                                                            |                                |       |         |          |
| SUN       | MON                                                  | TUE                                                        | WED                            | THU   | FRI     | SAT      |
|           |                                                      |                                                            |                                |       |         | 1        |
| 2         | Meeting<br>10:00am - 11<br>Edit the spe<br>Sep 3.3pm | Edit the spe 4<br>Sep 3. 2pm 4<br>Have a rest<br>Eam - Spm | 5                              | 6     | 7       | 8        |
| 9         | 10                                                   | 11                                                         | 12                             | 13    | 14      | 15       |
| 16        | 17                                                   | 18                                                         | Birthday par_ 19<br>Sam - Sgim | 20    | 21      | 22       |
| 23        | 24                                                   | 25                                                         | 26                             | 27    | 28      | 29       |
| 30        |                                                      |                                                            |                                |       |         |          |
| τ<br>Ω    | Ū                                                    |                                                            |                                | 🖬 🗊 📾 | ± ± 10  | :00 4 11 |

Нажмите, чтобы просмотреть события на определенную дату.

#### Создать заметку

Откройте календарь – нажмите кнопку MENU – MORE – New event (Новая заметка) Внесите детали о заметке

Нажмите MENU, чтобы показать дополнительные настройки

Прокрутите вниз информацию о заметке, нажмите «Готово».

#### Удалить/ Редактировать/ Добавить новую заметку

Для редактирования заметки нажмите на нее и удерживайте, затем нажмите "Edit Event" (Изменить заметку), затем нажмите «Готово».

Для удаления заметки нажмите на нее и удерживайте, затем нажмите «Удалить заметку».

Для просмотра заметки нажмите на нее и удерживайте, затем нажмите «Просмотр заметки».

#### Камера

Нажмите на значок камеры 🛄.

#### Сделать снимок

1) В параметрах камеры нажмите на 🖾 для перехода в режим фото, нажмите 🗳 для переключения съемки с фронтальной и тыловой камеры; нажмите 🦲, чтобы сделать снимок.

2) Снимок будет сохранен автоматически.

3) Нажмите на иконку изображения 🔜 в верхнем правом углу для перехода к Галерее.

4) Нажмите Back, для того чтобы перейти обратно в режим камеры.

22

5) Нажмите Back, чтобы выйти из режима камеры и перейти на домашний экран.

#### Видео

- 1) Нажмите на значок 🖾, чтобы перейти в режим видео.
- 2) Нажмите на 🧱, чобы начать съемку, 🋄 чтобы остановить запись видео.
- 3) Видео будет сохранено автоматически.
- 4) Нажмите на значок видео 🌉, чтобы воспроизвести его.
- 5) Нажмите Back, для того чтобы перейти обратно в режим камеры.
- 5) Нажмите Back, чтобы выйти из режима камеры и перейти на домашний экран.

#### Панорамная съемка

- 1) Нажмите 🖾, чтобы перейти к панорамной съемке.
- 2) Нажмите 🥘, чтобы начать съемку, и 🛄 чтобы остановить её.

Медленно поверните устройство, чтобы снять панораму – появится значок.
 Если съемка идет очень быстро, на дисплее появится красный значок.

- 4) Нажмите 🖸 для того чтобы вернуться в режим камеры.
- 5) Нажмите Back, чтобы выйти из режима камеры и перейти на домашний экран.

#### Настройки

В режиме камеры нажмите 🖆, чтобы отобразить дополнительные значки настроек фото и видео, такие как 🕵, 💽, 🎑.

#### Калькулятор

1) Нажмите на значок калькулятора на домашнем экране 🛄 , чтобы запустить его.

2) Произведите вычисление.

3) Для удаления последнего результата нажмите значок в верхней правой части экрана; чтобы удалить все значения, нажмите и удерживайте этот значок.

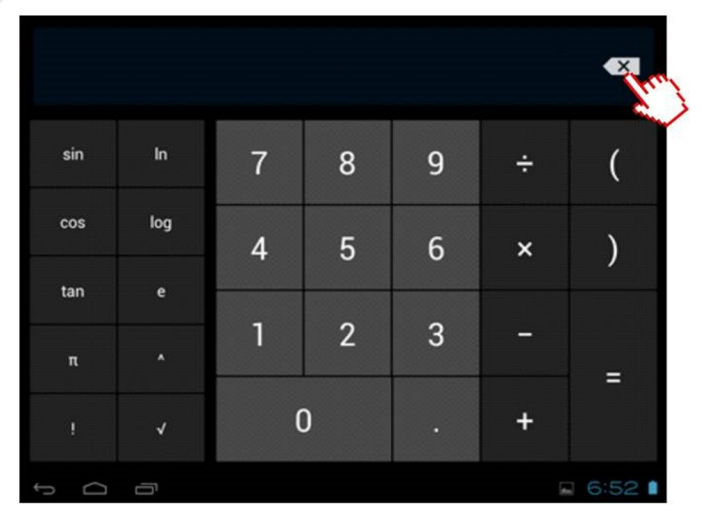

#### Музыка

#### Переместить музыку с ПК на карту памяти

1) Установите в устройство карту памяти, подключите устройство к ПК с помощью кабеля USB, поставляемого в комплекте.

2) Нажмите на значок и , откройте всплывающее диалоговое окно на ПК. Примечание: когда устройство подключено к ПК, вы не можете прослушать аудиофайлы с карты памяти.

3) Переместите файлы с ПК в папку на карте памяти.

#### Воспроизвести аудио-файл

1) Нажмите на значок музыки на дисплее 🔍.

2) Нажмите на любой аудио-файл, чтобы прослушать его.

3) Чтобы остановить воспроизведение, нажмите на значок паузы 💵

4) Для перехода к предыдущему экрану нажмите Back – устройство перейдет к домашнему экрану, при этом аудио будет проигрываться.

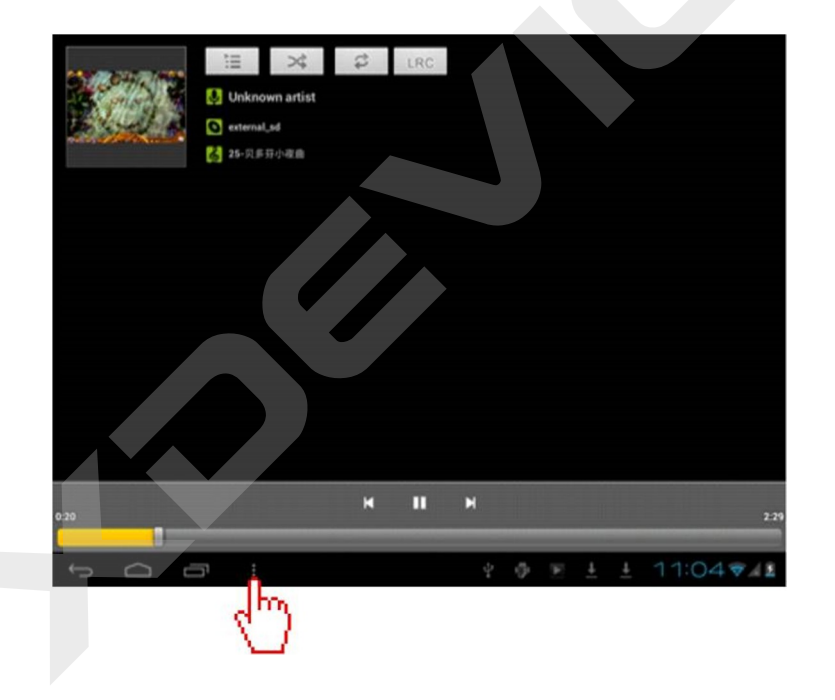

Видео

#### Просмотр видео

1) Нажмите на значок видео 🎬.

2) Выберите и нажмите на видео-файл из списка. Нажмите на дисплей во время просмотра видео – отобразится следующая панель с настройками.

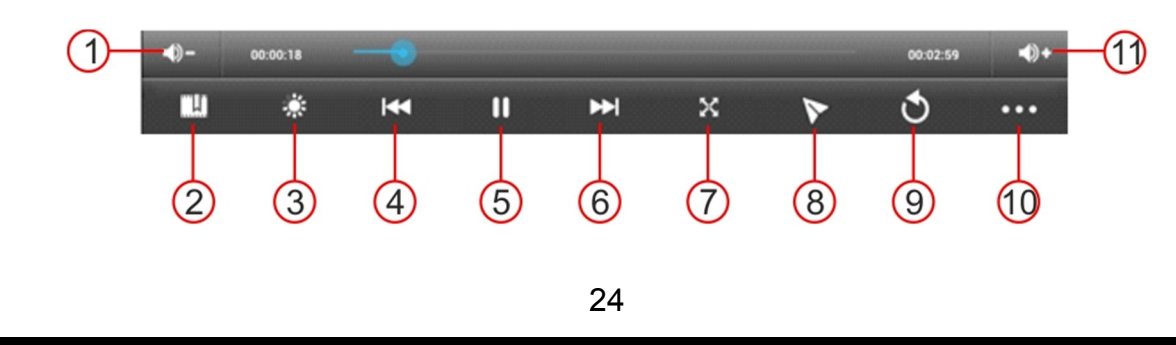

- 1) Уменьшить громкость
- 2) Добавить закладку
- 3) Подсветка
- 4) Назад
- 5) Пауза
- 6) Вперед
- 7) Широкий экран
- 8) Просмотр видео в окне (см рисунок ниже)
- 9) Выход
- 10) Другие настройки
- 11) Увеличить громкость

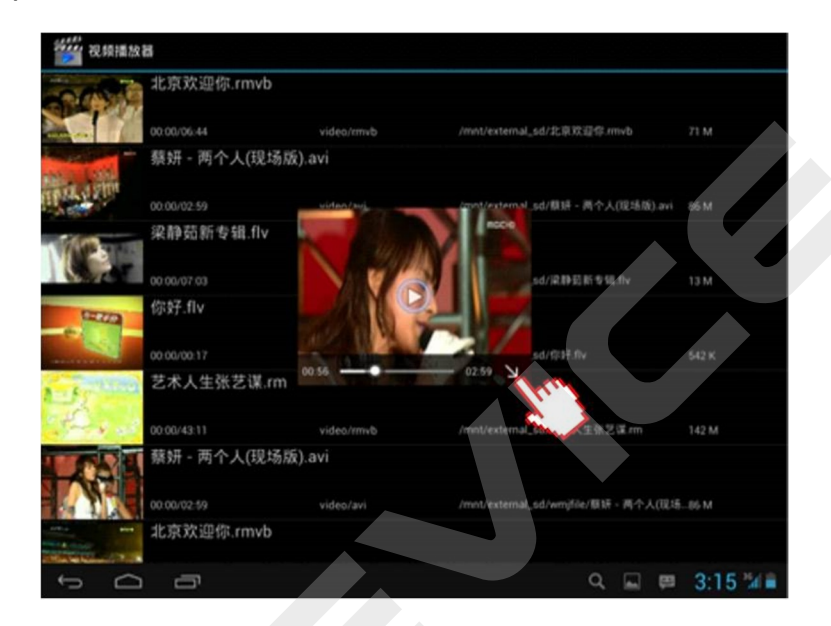

#### Галерея Открыть галерею

Нажмите на значок галереи 🔜 на домашнем экране

Примечание: если на карте памяти слишком много видео и фото, может потребоваться некоторое время для загрузки галереи.

После запуска приложения проделайте следующие шаги для просмотра фотографий:

1) Выберите альбом.

2) Коснитесь миниатюры для отображения во весь экран.

3) Для работы с изображениями используйте элементы управления на экране устройства.

#### Карты

Для перехода к картам нажмите на значок карты на домашнем экране.

Примечание: при первом использовании приложения используйте Wi-Fi для загрузки данных карты.

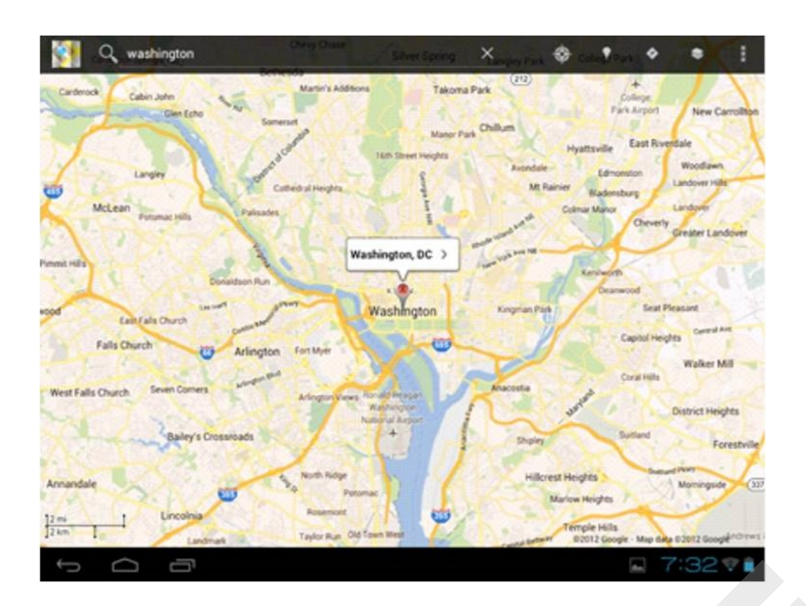

Приложение «Карты Google»™ позволяет найти карты улиц, городов и стран, а также получить маршруты проезда. Для приема наилучшего сигнала GPS не используйте устройство в следующих условиях:

между зданиями, в туннелях и подземных переходах или внутри зданий;

при плохой погоде;

в областях высокого напряжения или электромагнитного излучения;

в автомобиле с защитной пленкой от солнца. При использовании функций GPS не прикасайтесь к области внешней антенны рукой и не закрывайте ее другими предметами.

Эта функция может быть недоступна в зависимости от региона.

Службы определения местонахождения работают только при включенной беспроводной связи.

## Включение служб определения местонахождения для использования с картами Google

Чтобы определить свое местонахождение и выполнить поиск по карте, необходимо включить соответствующие службы.

В режиме ожидания откройте список приложений и выберите пункт Настройки — GPS и Безопасность.

Для включения служб определения местонахождения измените следующие параметры.

#### **Google Latitude**

Google Latitude позволяет вам и вашим друзьям видеть местоположение друг друга на карте.

При первом использовании нажмите на "Join Latitude" (Присоединиться). Вам будет предложено принять соглашение от Google.

Запустите Google Latitude, вы сможете видеть местоположение ваших друзей на карте.

Ваше местоположение могут увидеть только те, кого вы пригласили в Google Latitude.

Для этого:

1) Откройте Google Latitude, нажмите на настройки, нажмите Add friends (Добавить друзей).

2) Вы можете выбрать друзей из списка контактов или e-mail адресов.

3) После нажмите Add friends (Добавить друзей) внизу экрана.

4) Если ваши друзья уже пользуются Google Latitude, они получат ваш запрос по электронной почте и уведомление в Google Latitude. Если они еще не используют Google Latitude, они получат e-mail с приглашением присоединиться к Google Latitude, используя свой аккаунт Google.

#### Ответить на приглашение

Когда вам приходит приглашение обменяться контактами в Google Latitude, вы можете:

- принять приглашение, обменяться координатами

- принять приглашение, но скрыть свои координаты

- не принимать приглашения

#### Видеть координаты друзей

Вы можете посмотреть местоположение ваших друзей на карте или списком. На карте будут отображаться координаты ваших друзей с фото из их контакта. Нажав на значок контакта, вы можете общаться с друзьями. Вы можете общаться, используя Google Talk или Gmail.

Вы можете скрыть свои координаты или показывать лишь город (тогда ваши координаты будут отображаться в центре города).

При выключении Google Latitude будут сохранены ваши последние координаты. Определить ваши координаты (Detect location): ваши координаты будут меняться по мере того, как вы передвигаетесь по городу.

#### Google Talk

На домашнем экране нажмите на "Google talk" или на значок Google talk . При первом использовании приложения откроется следующее окно.

| Add a Go   | odle Account        |                   |                 |  |          |   |
|------------|---------------------|-------------------|-----------------|--|----------|---|
| Paula a Go | t to odd op oviati  |                   | oto o pour opor |  |          |   |
| Do you war | it to add an existi | ng account of cre | ate a new one:  |  |          |   |
|            |                     |                   |                 |  |          |   |
|            |                     |                   |                 |  |          |   |
|            |                     |                   |                 |  |          |   |
|            |                     |                   |                 |  |          |   |
|            |                     |                   |                 |  |          |   |
|            |                     |                   |                 |  |          |   |
|            |                     |                   |                 |  |          |   |
|            |                     |                   |                 |  |          |   |
|            |                     |                   |                 |  |          |   |
|            |                     |                   |                 |  | Existing |   |
|            |                     |                   |                 |  | New      |   |
|            |                     |                   |                 |  |          |   |
| n 🛆        |                     |                   |                 |  | Q 7:5    | 2 |

Если у вас нет аккаунта Google, нажмите "new", чтобы создать его. Введите необходимую информацию.

Если у вас уже есть аккаунт Google, нажмите "exiting" и введите свой логин и пароль.

Затем откроется следующее окно:

| > wmj1204          | 11@gmail.com<br>∡ |                      |       | 4 4 1        |
|--------------------|-------------------|----------------------|-------|--------------|
| Q wmj12<br>O fm fr |                   | wmj120411@gmail.c    | om    |              |
|                    |                   | I'm frustrated today | (tra) | 1            |
|                    |                   | Available            | 4     |              |
|                    | Change to a rec   | ently-used status    |       |              |
|                    |                   |                      |       |              |
|                    |                   |                      |       |              |
|                    |                   |                      |       |              |
|                    |                   |                      |       |              |
| Ĵ                  | 5                 |                      |       | २ 🛍 7:54 😤 🛢 |

- 1) Поиск в Google Talk
- 2) Пригласить друга в чат
- 3) Дополнительные настройки
- 4) Нажмите для редактирования статуса
- 5) Нажмите, чтобы поменять статус

#### Google Play

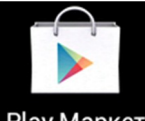

#### Play Маркет

Google Play предоставляет доступ ко множеству приложений, которые Вы можете загрузить на устройство.

Откройте список приложений на устройстве, выберите Google Play.

Выберите приложение, которое Вы хотите загрузить. Нажмите «Загрузить» (Install) на дисплее. Скорость скачивания приложения зависит от сети. После завершения скачивания приложение будет автоматически установлено.

#### GMail

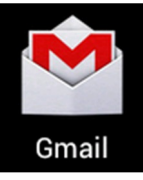

Можно загружать новые электронные сообщения из Google Mail™ в папку «Входящие» на устройстве. При переходе к Google Mail появляется папка

«Входящие». На панели заголовка отображается число непрочитанных сообщений. Они выделены полужирным шрифтом.

Gmail – это не только электронная почта. Логин и пароль пользователя регистрируются во всех службах и приложениях Google.

В режиме ожидания откройте список приложений и выберите пункт Google Mail. Выберите сообщение электронной почты.

В режиме просмотра сообщения доступны следующие возможности.

Чтобы ответить на сообщение, выберите пункт 🞦

Чтобы ответить на сообщение всем получателям, выберите пункт **Отв. всем.** Чтобы переслать сообщение другим получателям, выберите пункт **Переслать.** 

Чтобы отметить сообщение звездочкой, выберите пункт 📃

Чтобы просмотреть вложение, выберите пункт **Просмотр.** Чтобы сохранить его в устройстве, выберите пункт **Загрузить.** 

Чтобы архивировать сообщение, выберите пункт 🔳 В архив.

Чтобы удалить сообщение, выберите пункт 🔳 Удалить.

Чтобы перейти к следующему или предыдущему сообщению сделайте жест слайд по экрану вправо или влево.

#### Отправка сообщений по электронной почте

В режиме ожидания откройте список приложений и выберите пункт Google Mail. При первом запуске приложения выберите ОК

Нажмите клавишу 📉 — Новое сообщение.

Введите имя или адрес в поле получателя.

Введите тему и текст сообщения.

Чтобы вложить в письмо файл изображения, нажмите клавишу 🔲 — Прикрепить файл — и выберите файл.

Для отправки сообщения коснитесь значка ≻

Упорядочение сообщений электронной почты по меткам

Чтобы упорядочить электронную почту, назначьте метки сообщениям. Отсортировать сообщения можно по фильтру меток.

Добавление метки к сообщению

На экране папки «Входящие» нажмите и удерживайте сообщение.

Выберите пункт Изменить ярлыки.

Выберите метку, а затем — пункт ОК

Фильтр сообщений

На экране папки «Входящие» нажмите клавишу 🖃 — Перейти к ярлыкам.

Выберите метку сообщений, которые необходимо просмотреть.

#### You Tube

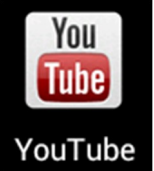

You Tube — сервис, предоставляющий услуги видеохостинга. Пользователи могут добавлять, просматривать и комментировать те или иные видеозаписи.

You Tube предоставляет следующие услуги:

- Загружать видео
- Скачивать видео
- Хранить видео

Пользователи могут оставлять свои комментарии, оценивать чужие комментарии, добавлять аннотации и титры к видео, а также выставлять рейтинг просмотренным видео, если такую возможность им предоставил автор.

Наиболее распространенные видео-форматы: AVI, MKV, MOV, MP4, DivX, FLV, а также Theora, MPEG-4, MPEG и WMV, и т.д. Также доступно, 3GP.

#### Связь

Возможности вашего устройства позволяют вам получить доступ в Интернет с помощью сетей WLAN или3G (при наличии встроенного модуля 3G).

#### WLAN

WLAN – термин, обозначающий беспроводные локальные сети, посредством которых осуществляется выход в Интернет. Подключение к таким сетям осуществляется при наличии беспроводной точки доступа.

#### Включение WLAN и настройка подключения

- 1. Войдите в меню настроек → Беспроводные сети.
- Для включения модуля беспроводной сети касанием переведите переключатель Wi-Fiв положение Вкл. Устройство автоматически выполнит поиск доступных беспроводных сетей.
- 3. Коснитесь названия сети, к которой вы хотите подключиться.
  - Если сеть не защищена, то вы к ней подключитесь.
  - Если вы выбрали сеть, которая защищена ключом безопасности, то вам будет предложено ввести ключ. После этого выберите Подключить.

В дальнейшем, при подключении к такой сети, вам не придется вводить ключ повторно, т.к. данная информация сохраняется.

Примечание: когда ваше устройство подключено к сети WLAN в строке состояния отображается значок WLAN ( 🔄 ), который показывает мощность сигнала сети.

#### Bluetooth (при наличии модуля Bluetooth в устройстве)

Bluetooth – это беспроводная технология обмена данными, которая позволяет устройствам, имеющим модули Bluetooth, обмениваться информацией на расстоянии до 10 метров.

#### Режимы Bluetooth

Модуль Bluetooth в вашем устройстве имеет 3 режима:

- Включен: Модуль включен, может обнаруживать другие устройства Bluetooth, но недоступен для поиска другими устройствами.
- Доступен для поиска: Модуль включен и доступен для поиска другими устройствами..
- Выключен: (по умолчанию) Модуль включен, использование невозможно.

#### Включение модуля и сопряжение с другими устройствами

- 1. Войдите в меню настроек → Беспроводные сети.
- 2. Для включения модуля Bluetooth касанием переведите переключатель Bluetoothв положение Вкл.

Примечание: когда модуль Bluetooth включен, в строке состояния отображается

значок Bluetooth(

- 3. Чтобы сделать устройство доступным для поиска, коснитесь его названия в верхней правой части экрана.
- 4. Для сопряжения с устройством, коснитесь его имени в списке.
- 5. Если необходимо, введите PIN-код и нажмите OK.
- 6. На сопрягаемом устройстве введите тот же PIN-код для подтверждения.
- 7. После того, как сопряжение выполнено, вы можете обмениваться данными.

#### E-Mail

Приложение E-Mail позволяет вам настроить учетные записи для получения почты многих почтовых служб, таких как Gmail, Yahoo! MailPlus, иAOL.

Вы можете запустить приложение E-Mail следующими способами:

Коснуться меню приложений (Ш)→E-Mail (<sup>2</sup>).

|      | Ярлык Е         | mail          |           |          |               |      |   |   |   |   |   |    |
|------|-----------------|---------------|-----------|----------|---------------|------|---|---|---|---|---|----|
|      | Email noggep    | кивает больши | нство пол | уторных  | overtoenum ca | ужб. |   |   |   |   |   |    |
|      | Адрис влистронн | aire-tu       |           | <u> </u> |               | _    |   |   |   |   |   |    |
|      | Taponi          |               |           |          |               |      |   |   |   |   |   |    |
|      |                 |               |           |          |               |      |   |   |   |   |   |    |
| таб  | йц              | у             | к         | е        | н             | r    | ш | щ | 3 | x | ъ | a  |
| 7123 | ф ь             | 1 В           | a         | n        | р             | •    | л | А | ж | э |   | +- |
| •    | Я               | 7             | c         | м        | и             | т    | ь | б | ю |   | • | ٥  |
|      | .cor            | n @           | Г         |          |               |      |   | Т | - | - |   |    |
| ~    |                 | •             |           |          |               |      |   |   |   |   |   |    |

#### Настройка учетной записи почты

Перед использованием приложения необходимо настроить хотя бы одну учетную запись.

Запустите приложение. Запустится «Мастер настройки учетной записи»

Введите адрес электронной почты и ваш пароль и выберите «Далее».

Введите название учетной записи, ваше имя и выберите «Готово».

После завершения настройки, ваши сообщения будут загружены в устройство и будут отображаться в папке Входящие.

#### Чтение сообщений

Запустите приложение. Выберите учетную запись. В папке Входящие коснитесь сообщения, чтобы прочитать его.

#### Браузер

Для чтения Интернет страниц используйте приложение Браузер. Коснуться меню приложений (**Ⅲ**)→Браузер.

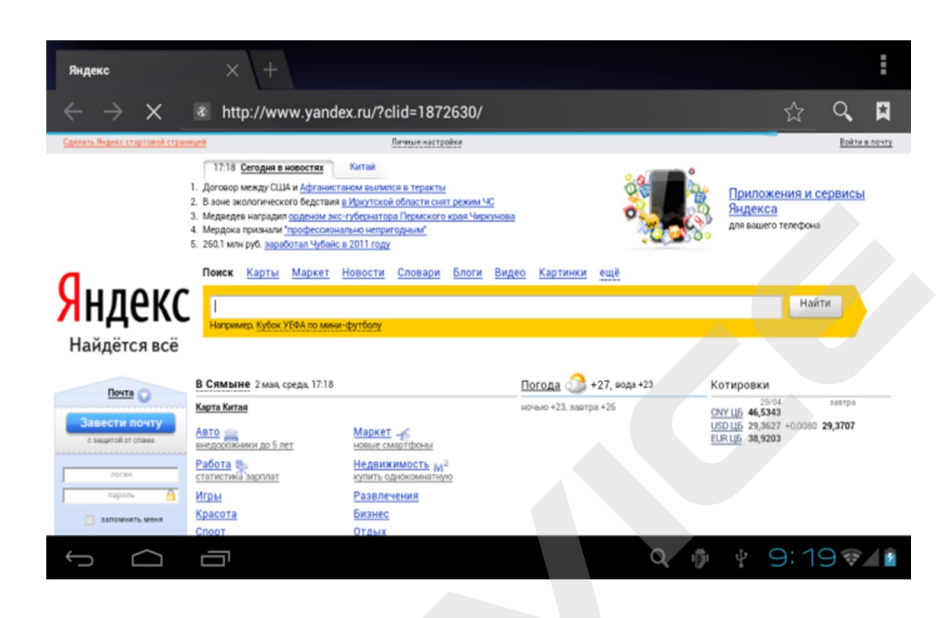

#### Чтение Интернет страниц

Для того чтобы открыть страницу в Интернет, сделайте следующее:

- 1) На экране Браузера коснитесь поля URL.
- 2) Введите адрес в сети Интернет.
- 3) По завершении нажмите Поиск.

#### Управление устройством

#### Управление доступной памятью

| Проверить    | Войдите в меню настроек->Память.                             |  |  |  |  |
|--------------|--------------------------------------------------------------|--|--|--|--|
| состояние    | Проверьте состояние соответствующего типа памяти: SD-карта и |  |  |  |  |
| памяти       | Внутренний накопитель.                                       |  |  |  |  |
| Удалить      | Войдите в меню настроек-→Приложения                          |  |  |  |  |
| приложения   | Выберите приложение, которое хотите удалить и затем нажмите  |  |  |  |  |
|              | Удалить.                                                     |  |  |  |  |
| Остановить   | Войдите в меню настроек→Приложения→Работающие.               |  |  |  |  |
| выполняемые  | Выберите процесс, который вы хотите остановить.              |  |  |  |  |
| приложения и | Прочтите предупреждающее сообщение и затем нажмите           |  |  |  |  |
| сервисы      | Остановить                                                   |  |  |  |  |
| Стереть      | Войдите в меню настроек→Восстановление и сброс→Сброс         |  |  |  |  |
| содержимое   | настроек.                                                    |  |  |  |  |
| устройства   | Прочтите сообщение и нажмите «Сбросить настройки».           |  |  |  |  |
|              | Выберите «Сбросить все».                                     |  |  |  |  |

#### Перезагрузка устройства

В случае если устройство перестает реагировать на элементы управления, вам может понадобиться произвести процедуру аппаратной перезагрузки. При нормальной работе устройства эта процедура проводится путем выключения устройства и включения его снова.

Для аппаратной перезагрузки нажмите тонким предметом кнопку RESET (R).

#### Поиск неисправностей

| Неисправность                                                                                                    | Решение                                                                                                    |
|----------------------------------------------------------------------------------------------------|----------------------------------------------------------------------------------------------------|
| Устройство не<br>включается,<br>даже при<br>подключенном<br>ЗУ                                                                   | Проверьте, подключено ли ЗУ к сети.<br>Выполните процедуру аппаратной перезагрузки<br>Обратитесь в СЦ                                                                                      |
| Устройство не<br>реагирует на<br>нажатия на<br>экран и кнопки                                                                    | Выполните процедуру аппаратной перезагрузки<br>Обратитесь в СЦ                                                                                                    |
| Невозможно<br>получить доступ<br>к сети Internet.<br>Медленная<br>скорость сети.                                                 | Убедитесь, что устройство подключено к сети Wi-Fi.<br>На скорость работы сети Wi-Fi влияют мощность сигнала<br>точки доступа, расстояние и преграды между устройством и<br>точкой доступа. |
| Невозможно<br>установить<br>приложение из<br>арк файла                                                                           | Убедитесь, что файл арк не поврежден<br>Перезагрузите устройство                                                                                                    |
| Видеофайлы<br>проигрываются<br>медленно либо<br>на экране<br>появляется<br>уведомление,<br>что<br>воспроизведение<br>невозможно. | Убедитесь, что разрешение и видеофайла поддерживается<br>вашим устройством. По необходимости, переконвертируйте<br>видеофайл с помощью обычного ПК.                                        |
| Невозможно<br>прочитать<br>носитель с<br>данными                                                                                 | Убедитесь в том, что носитель правильно подключен.<br>Устройство может читать носители объемом не более 32Гб<br>включительно                                                               |
| На устройстве<br>нет данных, но<br>по информации<br>о занимаемой<br>памяти, объем<br>занят.                                      | Повреждена файловая система. Подключите к ПК и<br>отформатируйте устройство.                                                                                                    |

#### Спецификация

| Операционная система  | Android 4.1                    |  |  |  |  |
|-----------------------|--------------------------------|--|--|--|--|
| Процессор             | Rockchip 3066                  |  |  |  |  |
|                       | dual core 1.5GHZ               |  |  |  |  |
| Память                | 1 Gb DDR3                      |  |  |  |  |
| Внутренний накопитель | 16 Gb                          |  |  |  |  |
| Поддержка карт памяти | Micro-SD (max 32Gb)            |  |  |  |  |
| Экран                 | IPS2 10.1" , 5-мультитач       |  |  |  |  |
| Разрешение экрана     | 1280*800                       |  |  |  |  |
| WiFi                  | 802.11 b/g/n                   |  |  |  |  |
| Bluetooth             | V4.0                           |  |  |  |  |
| 3G                    | Встроенный                     |  |  |  |  |
| G-сенсор              | Да                             |  |  |  |  |
| Камера фронтальная    | 2.0 MPx                        |  |  |  |  |
| Камера тыловая        | 5.0 MPx                        |  |  |  |  |
| Динамик               | Есть                           |  |  |  |  |
| Интерфейсы            | USB , HDMI                     |  |  |  |  |
| Наушники              | 3,5 мм                         |  |  |  |  |
| Батарея               | 3.7V 7000mAh, литий-полимерная |  |  |  |  |
| Рабочий диапазон      | -10C - +20C                    |  |  |  |  |
| температур            |                                |  |  |  |  |
| Габариты              | 256х171х9.7мм                  |  |  |  |  |

## Полную инструкцию на русском языке вы всегда можете скачать с нашего сайта <u>www.xdevice.ru</u>

Компания «xDevice» ® (ИксДевайс ®) Сайт в Интернете: <u>www.xdevice.ru</u> *Техническая поддержка, инструкции и обновления программного обеспечения находятся на сайте в разделе Support (Поддержка).*